# **TwinBus-PC-Schnittstelle 7588**

# <u>Einleitung</u>

Mit der TwinBus-PC-Schnittstelle 7588 kann das Kamerabild von bis zu 6 Kameras am PC angezeigt und verwaltet werden. Die Anzeige des Videobildes erfolgt mit einer TV-Karte (Hauppauge WinTV PCI-Serie). Bei jedem bekannten Türruf wird ein Bild von der Türkamera im JPEG-Format erstellt, es können max. 60 Bilder gespeichert werden. Zusätzlich können noch bis zu 10 Schaltbefehle in Verbindung mit TwinBus Schaltgeräten 4981/.. genutzt werden. Gespräche zur Türstation können über Telefon in Verbindung mit einem TwinBus-TK-A/B-Adapter 4685/.. oder über ein TwinBus-Wohntelefon geführt werden.

#### <u>Systemvoraussetzungen</u>

- PC mit mindestens 500 MHz Taktfrequenz
- Windows® 98SE, Windows® Me, Windows® 2000 SP 3, Windows® XP SP1
- CD-ROM-Laufwerk
- PCI/AGP VGA-Karte (8 MB)
- TV-Karte
  - Hauppauge Impact VCB
  - Hauppauge WinTV GO
  - Hauppauge WinTV Primio-FM
  - Hauppauge WinTV PCI-FM
  - Hauppauge WinTV Theater

#### **Installation**

Die Installation ist in 11 Schritte unterteilt die unter Installation, im Inhaltsverzeichnis dieser Hilfe zu finden sind.

#### Schritt 1: Verdrahtung der Installationsdose

Die IAE8–Dose bzw. UAE8-Dose ist gemäß Tabelle 1 zu verdrahten.

| Dose IAE8 / UAE 8 | TwinBus-PC Interface |
|-------------------|----------------------|
| Klemme 1          | a (TwinBus)          |
| Klemme 2          | b (TwinBus)          |
| Klemme 3          |                      |
| Klemme 4          |                      |
| Klemme 5          | Va (Video)           |
| Klemme 6          | Vb (Video)           |
| Klemme 7          | ~ 12V                |
| Klemme 8          | ~ 12V                |

Tabelle 1: Anschlussbelegung der Installationsdose

Wichtige Hinweise:

1. Die Spannungsversorgung der TwinBus-PC-Schnittelle 7588 **muß mit Wechselspannung** erfolgen.

2. Der Anschluss am Leitungsnetz **muß immer am Ende** einer Leitung erfolgen, d.h. von der TwinBus-PC-Schnittstelle 7588/.. kann keine weitere Leitungsführung zu anderen Video-Hausstationen oder zu einer weiteren TwinBus-PC-Schnittstelle 7588/.. erfolgen. Eventuell ist mittels TwinBus Video-Etagenverteiler 4812/.. oder TwinBus Video-Linienverteiler 4813/.. ein eigener Abzweig zu schaffen.

## Schritt 2: Einbau der Hauppauge WinTV-Karte

Den Einbau der Hauppauge WinTV-Karte bitte gemäß den Herstelleranweisungen durchführen.

#### Schritt 3: Installation der Treiber der Hauppauge WinTV-Karte

Aktuelle Treiber und Installationsanweisungen erhalten Sie im Internet, unter der Adresse <u>www.hauppauge.de</u>. Zur Verwendung mit der TwinBus-PC-Schnittstelle 7588 empfohlene Treiber:

<u>PCI-Karten mit BT848/BT878 Chipsatz</u> Windows 95 / 98 / 98SE / ME WinTV Treiber Version 4.19a oder höher

Windows NT 4.0 / 2000 WinTV NT4.0 / 2000 Treiber Version 3.11 oder höher

<u>Windows XP</u> WinTV WDM-Treiber Version 3.31.20262 oder höher

PCI-Karten mit BT881 Chipsatz Windows 98SE/ME/2000/XP WinTV WDM-Treiber Version 2.75.21036 oder höher

## Schritt 4: Installation der Software

Falls bereits eine ältere Version der Software "TwinBus-PC-Schnittstelle 7588" auf ihrem System installiert ist, sollten Sie diese über Start/Systemsteuerung/Software deinstallieren. Die bisherigen Einstellungen in der Software bleiben hierbei erhalten.

Doppelklicken Sie auf die Datei Setup.exe im Hauptverzeichnis der mitgelieferten CD "Ritto TwinBus-PC-Schnittstelle 7588" und folgen Sie den Anweisungen auf dem Bildschirm.

#### Schritt 5: Anschluss 7588 an PC und Installationsdose

#### Frontplatte TwinBus-PC-Interface 7588

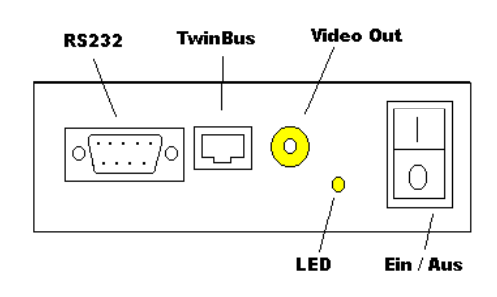

#### Anschlußbild

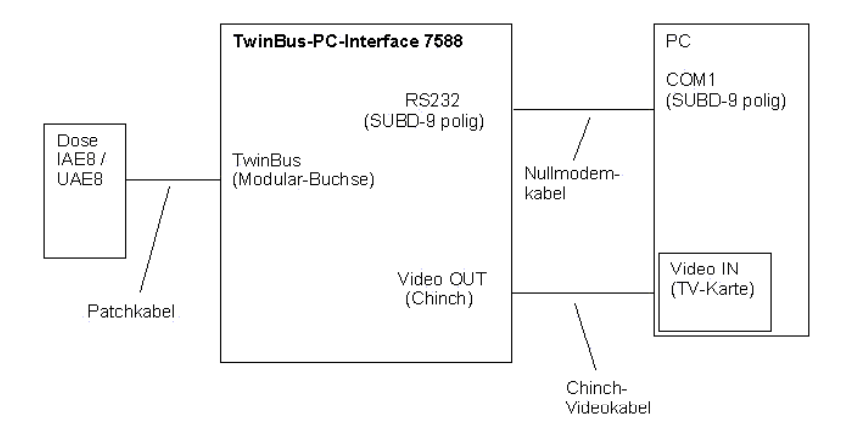

Schließen Sie das Patchkabel (8-poliges Westernkabel) an die Modular-Buchse der Installationsdose und des 7588 an. Verbinden Sie das Nullmodemkabel mit dem RS232-Stecker des 7588 und am PC mit dem Anschluß COM1 oder COM2. Verbinden Sie den Videoeingang (Video In) der TV-Karte mit dem Videoausgang (Video Out) des 7588 mit dem beiliegendem Video-Chinchkabel.

# Schritt 6: Klingeln einlernen

Starten Sie die Software "TwinBus-PC-Schnittstelle 7588" und klicken Sie auf "Setup". Klicken Sie auf das Register **Klingeln.** 

| NetwinkOff | Kameraumschalter | Schaltbefehle |
|------------|------------------|---------------|
| Klingeln   | Telefon          | Einstellungen |
| Nummer     | Bezeichnung      | ت             |
| 1          | Haupteingang     | 1             |
| 2          | Nebeneingang     | 2).<br>2)     |
|            |                  |               |
| Ein        | lemen L          | öschen        |

## Anzeige

In der Anzeige werden die bisher eingelernten Klingeln angezeigt.

Nummer: Nummer der Klingeltaste

Bezeichnung: In diesen Feldern können Sie jede Klingeltaste individuell beschriften.

## Einlernen

Klicken Sie auf "Einlernen", betätigen Sie anschließend alle Klingeltasten an den

Türstationen die diesem PC zugeordnet werden sollen.

# Löschen

Klicken Sie auf "Löschen", um die eingelernten Klingeltasten zu löschen.

# ОК

Auswahl übernehmen und Rückkehr zum Hauptmenü.

## Schritt 7: Schaltbefehle einstellen

Klicken Sie auf das Register **Schaltbefehle.** Falls Sie ein oder mehrere TwinBus-Schaltgeräte 4981/... verwenden, können Sie hier bis zu 10 verschiedene Schaltbefehle wählen und diese im Hauptfenster ausführen.

| 🖷, Setup                     |             |                       | ×             |
|------------------------------|-------------|-----------------------|---------------|
| Klingeln                     | Telefon     |                       | Einstellungen |
| Kennwort                     | Kameraumsch | alter                 | Schaltbefehle |
| F Ein                        | Ar<br>[4    | nzahl der             | Schaltbefehle |
| Bezeichnungen                | 1 0-        |                       |               |
| Schaltbeteni Nr.             |             | naitpeter             | 11 INF. 6     |
| Schaltbefehl Nr.<br>Schalt 2 | 2Sc         | haltbefe <del>l</del> | nl Nr. 7      |
| Schaltbefehl Nr.<br>Schalt 3 | <u>3 Sc</u> | haltbefet             | nl Nr. 8      |
| Schaltbefehl Nr.<br>Schalt 4 | 4 Sc        | haltbefet             | nl Nr. 9      |
| Schaltbefehl Nr.             | <u>5 Sc</u> | haltbefet             | nl Nr. 10     |
|                              |             |                       |               |
|                              | ОК          |                       |               |

Ein

Schaltbefehle ein - oder ausschalten.

#### Anzahl der Schaltbefehle

Anzahl der Schaltbefehle (1-10) wählen.

## Bezeichnungen

Hier können Sie den Schaltbefehlen individuelle Bezeichnungen geben

## ОК

Auswahl übernehmen und Rückkehr zum Hauptmenü.

#### Schritt 8: Kameraumschalter einrichten

Klicken sie auf das Register **Kameraumschalter.** Falls Sie einen TwinBus-Kameraumschalter 4915/.. nutzen, müssen Sie hier die unten beschriebenen Einstellungen vornehmen.

| 🐂 Setup              |                                    | x                                          |
|----------------------|------------------------------------|--------------------------------------------|
| Klingeln             | Telefon                            | Einstellungen                              |
| Kennwort             | Kameraumschalter                   | Schaltbefehle                              |
| Ein 2                | hl Kameras Umsch<br>C Aus<br>C Man | altung über:<br>wahlmodus<br>weller Umlauf |
| Kamera 1<br>Kamera 1 | Kamera 4                           |                                            |
| Kamera 2<br>Kamera 2 | Kamera 5                           |                                            |
| Kamera 3             | Kamera 6                           |                                            |
|                      | OK                                 |                                            |
|                      |                                    |                                            |

Ein

Kameraumschaltung ein- oder ausschalten

#### **Anzahl Kameras**

Anzahl der am Kameraumschalter angeschlossenen Kameras (max. 6)

## Umschaltung über:

Auswahlmodus

Kameras werden direkt angewählt.

Manueller Umlauf

Es wird auf die nächste Kamera weitergeschaltet

#### Bezeichnung

Eingabefelder für die individuelle Beschriftung der Kameras

#### ОК

Auswahl übernehmen und Rückkehr zum Hauptmenü.

#### Schritt 9: Telefon einrichten

Klicken Sie auf das Register **Telefon.** Falls Sie ein TwinBus-Codeschloßmodul 4764/.. in Verbindung mit dem TwinBus-TK-a/b-Adapter 4685/.. nutzen, können Sie hier die Nummer der Nebenstellen der am PC vorhandenen Telefone eintragen.

| 📬, Setup      |                  | ×             |
|---------------|------------------|---------------|
| Kennwort      | Kameraumschalter | Schaltbefehle |
| Klingeln      | Telefon          | Einstellungen |
|               |                  |               |
|               |                  |               |
| Nebenstelle 1 | 0                |               |
| Nebenstelle 2 | 0                |               |
| Nebenstelle 3 | 0                |               |
| Nebenstelle 4 | 0                |               |
|               |                  |               |
|               |                  |               |
|               |                  |               |
|               |                  | μ             |
|               |                  |               |
|               | ОК               |               |
|               |                  |               |

# ОК

Auswahl übernehmen und Rückkehr zum Hauptmenü.

Schritt 10: Einstellungen anpassen

Klicken Sie auf die Registerkarte Einstellungen.

| Kennwort                           | Kameraumschalter          | Schaltbefehle     |
|------------------------------------|---------------------------|-------------------|
| Klingeln                           | Teleton                   | Einstellungen     |
| inschaltberechtigun<br>□ Aktiveren | g Timeout                 | /Min 🔽 Aktivieren |
| utomatisches Minin<br>□ Aktivieren | nieren der Anwendung nach | Timeout           |
| lingelton                          |                           |                   |
| Aktivieren                         |                           | Testen            |
|                                    |                           |                   |
|                                    |                           |                   |
|                                    |                           |                   |
|                                    |                           |                   |
|                                    |                           |                   |
|                                    |                           |                   |

## Einschaltberechtigung

Hier können Sie die Einschaltberechtigung ein- und ausschalten.

#### Timeout

Hier können Sie die Zeit bis zum Abschalten des Videosignals einstellen. Diesen Timeout können Sie über Aktivieren ein- und ausschalten.

#### Automatisches Minimieren der Anwendung nach Timeout

Nach Ablauf der Timeoutzeit wird die Anwendung automatisch minimiert, d.h. in der Taskleiste angezeigt.

#### Klingelton

Hier können Sie einen von 8 verschiedenen Klingeltönen im Verzeichnis "Sounds" auswählen oder eine andere auf ihrem PC befindliche Melodie (Wave-Datei) als Kingelton wählen. Falls die Schaltfächen innerhalb des Rahmens Klingelton gesperrt sind, ist keine Soundkarte auf ihrem PC installiert.

# Schritt 11: Kennwort ändern

Klicken Sie auf das Register **Kennwort.** In diesem Register können Sie das Kennwort für das **Setup** ändern, d.h. die Einstellungen können nur mit dem gespeichertem Kennwort geändert werden.

| 🚔, Setup                                                |                  | ×             |
|---------------------------------------------------------|------------------|---------------|
| Klingeln                                                | Telefon          | Einstellungen |
| Kennwort                                                | Kameraumschalter | Schaltbefehle |
| Altes Kennwort:<br>Neues Kennwort<br>Neues Kennwort be: | stätigen:        |               |
|                                                         | ОК               |               |

#### Kennwort ändern

Eingegebenes Kennwort wird übernommen.

## ОК

Auswahl übernehmen und Rückkehr zum Hauptmenü.

#### <u>Hauptmenü</u>

Darstellungsmodus 1: Fenster mit Bedienelementen

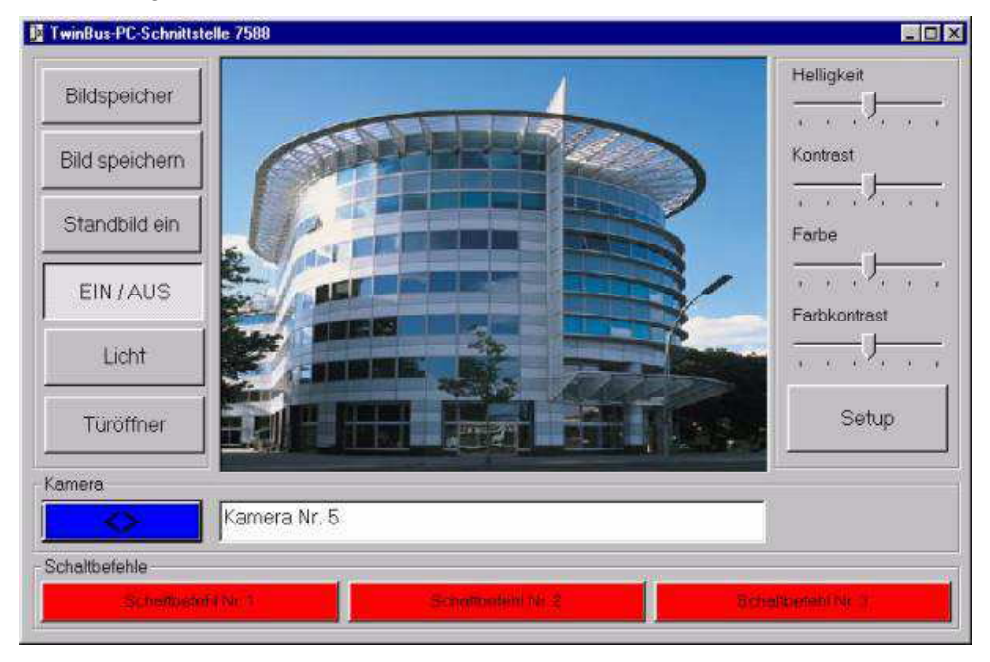

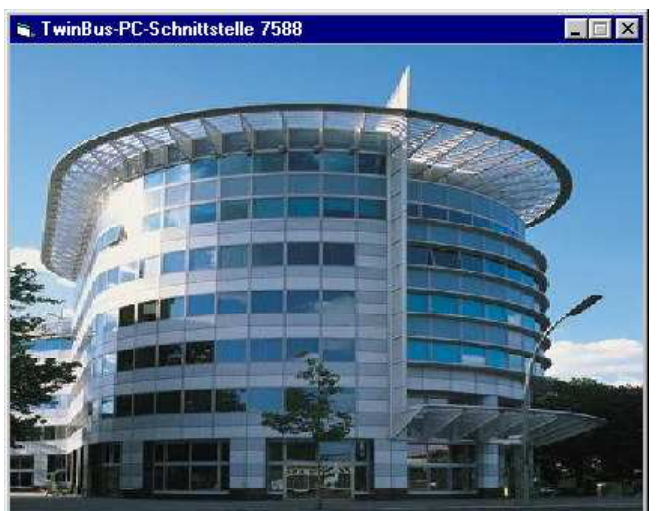

Die Größe und die Position des Fensters können Sie beliebig ändern.

# Bild speichern

Beim betätigen dieser Taste wird ein Einzelbild der aufgeschalten Kamera gespeichert, diese Bilder können über den Bildspeicher angezeigt werden.

## Standbild ein

Ein- und ausschalten der Standbildfunktion des Kamerabildes.

## Licht

Klicken Sie auf "Licht", um einen Lichtschaltbefehl zu senden.

## Bildspeicher

Klicken Sie auf "Bildspeicher", um sich die gespeicherten Bilder (max. 60) anzusehen.

## Türöffner

Klicken Sie auf "Türöffner", um den Türöffner zu betätigen.

## EIN / AUS

Falls die Einschaltberechtigung gesetzt ist, kann das Videobild über diese Taste ein- oder ausgeschaltet werden.

## <> (blaue Taste)

Klicken Sie auf "<>", um auf die nächste Kamera zu schalten oder die 130°-Kamera umzuschalten.

## **Rote Tasten**

Klicken sie auf eine rote Taste, um einen Schaltbefehl zu senden. (max. 10 Schaltbefehle)

## Setup

Hier ändern Sie die Einstellungen für eingelernte Türrufe, Schaltbefehle, Einschaltberechtigung usw.

# Helligkeit, Kontrast, Farbe, Farbkontrast

An den Schiebereglern, können Sie die Kamerabildeinstellungen individuell vornehmen.( In der Demo-Version ohne Funktion)

# Ändern des Darstellungsmodus

Klicken Sie auf das Kamerabild um zwischen den beiden Anzeigemodi zu wechseln.

## **Bildspeicher**

In diesem Fenster werden die Bilder, die bei jedem bekanntem Türruf gespeichert werden, angezeigt.

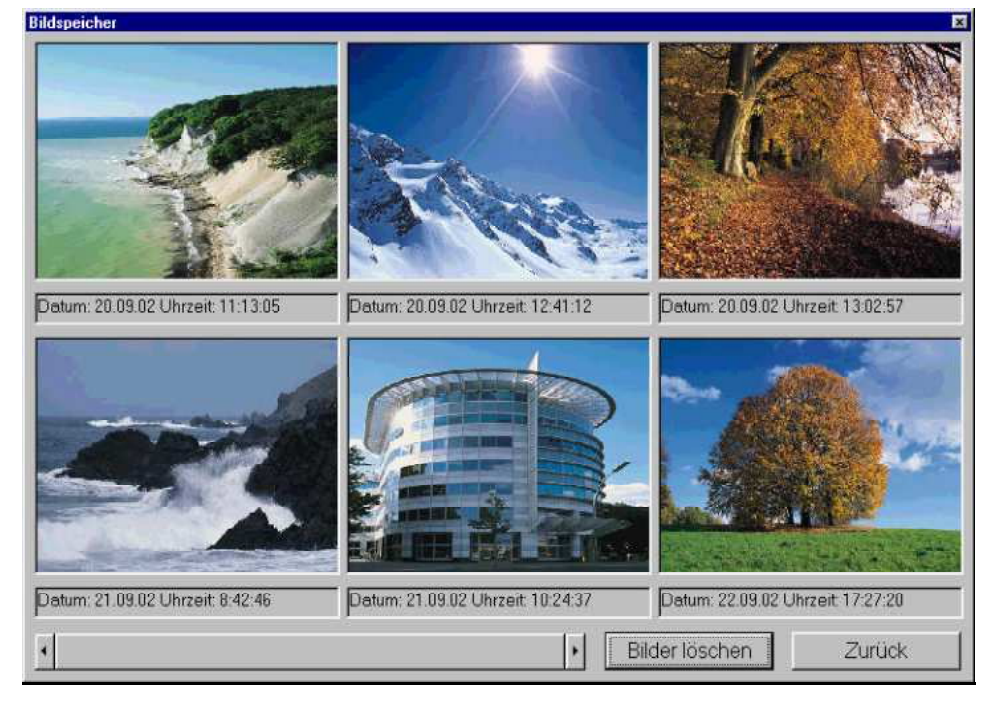

#### Bilder löschen

Klicken Sie auf "Bilder Löschen", um alle gespeicherten Bilder zu löschen.

## Zurück

Klicken Sie auf "Zurück", um wieder zum Hauptfenster zu gelangen.

# Hinweis:

Die Bilder werden im JPEG-Format im Verzeichnis

C:\EigeneDateien\RittoBilder gespeichert.